## Calculatrices TI 82 stats - TI 83 - TI 83+ - TI 84 - TI 84+ Statistiques à une variable

Entrez les valeurs de la variable dans une liste (Voir utilisation des listes). On supposera que la variable X est entrée dans L1, qu'elle prend les valeurs : 1 : 2 : 3 : 4 : 5 : 6 : 7 : 8 Entrez éventuellement les effectifs correspondants dans une autre liste. On supposera que les effectifs sont entrés dans L2 et qu'ils sont : 5 ; 12 ; 28 ; 39 ; 46 ; 25 ; 14 ; 7

## **Obtenir les mesures**

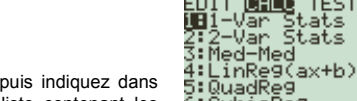

Appuvez sur la touche STAT Choisissez CALC puis 1-Var Stats, Validez par ENTER, puis indiquez dans l'ordre la liste contenant la variable X et éventuellement la liste contenant les effectifs en les séparant par une virgule. Validez par ENTER.

6:CubicRe9 1-Var Stats Li,L

-Var Stats

n=176 minX=1

1ed=5

Q3=6 maxX=8

<u>icalo</u>, tests Stats

Vous pouvez faire défiler les différentes mesures en utilisant les touches 🔽 et 🛋 Parmi ces mesures :

 $\overline{x} = 4.5625$  correspond à la movenne de la série

 $\Sigma x = 803$  correspond à la somme de tous les termes de la série

| $\sigma x = 1.597$ | correspond à l'écart-type de la série |
|--------------------|---------------------------------------|
| n = 176            | correspond au nombres de termes       |
| MinX = 1           | correspond au minimum                 |
| Q1 = 3             | correspond au premier quartile        |
| Med = 5            | correspond à la médiane               |
| Q3 = 6             | correspond au troisième quartile      |
| MaxX = 8           | correspond au maximum                 |

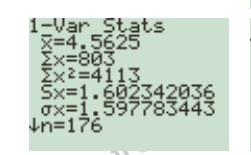

NB : Les valeurs de Q1 et Q3 peuvent être différentes de celles obtenues avec les définitions du cours car la calculatrice n'utilise pas les mêmes définitions. Cela a peu d'importance pour de grandes séries.

## Représenter la série

Pour représenter la série, la calculatrice doit être positionnée en mode Fonction : [MODE] Func. Choisissez STAT PLOT en appuvant sur 2nd Y= AT PLOTS

Appuyez sur la touche ENTER pour activer et paramétrer le premier graphique (Plot 1). Dans les paramètres de Plot1, choisir : ON

Type : In pour un diagramme à barres, In pour un diagramme en boîte. Xlist : L1 Frea: L2

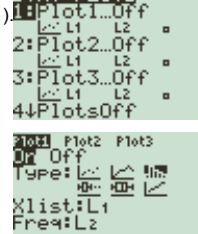

WINDOW

Xmin≕-5

Lorsque les paramètres sont choisis, appuyez sur la touche WINDOW pour définir les paramètres de la fenêtre de tracé.

Choisissez:

Xmin=-5

Xmax=15

Xscl=1

Ymin=-10 Ymax=50

Yscl=10

(Ces valeurs sont, bien entendu, choisies en fonction de la série à représenter) Lorsque les paramètres sont choisis, appuyez GRAPH pour voir le graphique.

NB : Si des fonctions ont été définies par Y= et que leur courbe traverse la fenêtre de tracé, elles apparaîtront sur le dessin.

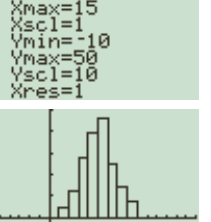

## Exercice

Une enquête a été effectuée auprès d'un échantillon de 400 femmes afin d'étudier leur indice de masse corporelle noté IMC qui est l'un des facteurs prédisposant aux affections cardiovasculaires.

L'indice de masse corporelle se définit par IMC =  $\frac{P}{\tau^2}$  où P est la masse en kg et T la taille en mètres.

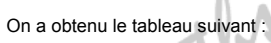

Tracer un diagramme en boîte.

| IMC       | 19 | 20 | 21  | 22 | 23 | 24 | 25 | 26 | 27 | 28 | 29 |
|-----------|----|----|-----|----|----|----|----|----|----|----|----|
| Effectifs | 25 | 37 | 106 | 92 | 38 | 39 | 16 | 12 | 15 | 13 | 7  |
|           |    |    |     |    | 0  |    |    |    |    |    |    |

Tracer un diagramme à barres représentant cette série.

Déterminer sa moyenne, sa médiane et ses quartiles.

22222289

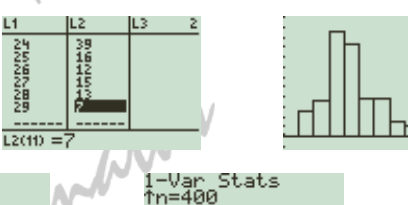

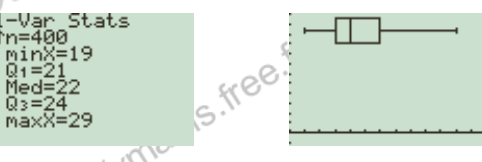

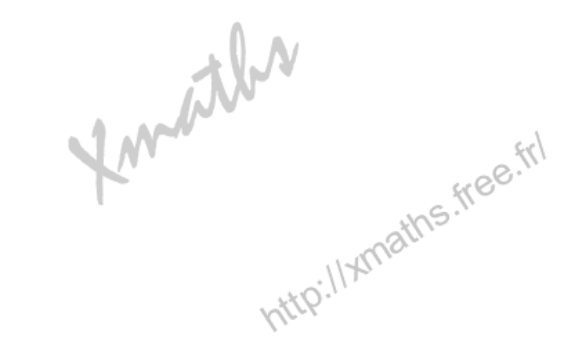

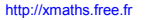

Statistiques à une variable - TI82stats TI83 TI83+ TI84 TI84+

page 1 / 2

page 2/2